# eVital Manual: Electronic Birth Registration Module

New York City Department of Health and Mental Hygiene

Division of Epidemiology Bureau of Vital Statistics

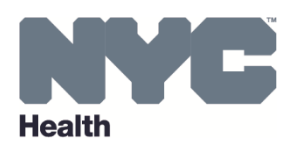

# **Table of Contents**

| Hov | v Do I Login to eVital?        |
|-----|--------------------------------|
| Das | hboard Icons                   |
| Ove | errides5                       |
| 1.  | Creating a new Birth Case      |
| 2.  | Parent Information Section9    |
| 3.  | Child Information9             |
| 3.  | Mother/Parent Information 10   |
| 4.  | Mother/Parent Address          |
| 5.  | Mother/Parent Attributes11     |
| 6.  | Mother/Parent Health           |
| 7.  | Paternity12                    |
| 8.  | Father/Parent Information      |
| 9.  | Father/Parent Birth            |
| 10. | Father/Parent Attributes14     |
| 11. | Admission and Discharge 14     |
| 12. | Acknowledgment of Paternity 15 |
| 13. | Place of Birth 15              |
| 14. | Prenatal                       |
| 15. | Pregnancy Factors              |
| 16. | Labor                          |

| IYC eVital Manual 10/6/20 | 17 |
|---------------------------|----|
| 17. Delivery              | 17 |
| 18. Newborn               | 19 |
| 19. Newborn Factors       | 19 |
| 20. Attendant Certifier   | 20 |
| 21. Certify               | 21 |
| 22. Hearing Screening     | 23 |
| 23. Metabolic Screening   | 23 |

# How do I log in to eVital?

- 1. To access the eVital Events Registration System, open an Internet Explorer browser and type **nyc.gov/evers** in the URL address bar.
- 2. From the Electronic Vital Events Registration System (EVERS) page, scroll down to the eVital section, "Are you an eVital administrator? To enroll your users, please click here."
- 3. Click the displayed word here. This is a hyperlink that will bring you to the eVital Events Registration System **Login** page.
- 4. On the Login page, type your NYCID Email Address and Password.
- 5. Click the Log in button.
- 6. If the user's profile role is associated with more than one facility, you will be prompted to select a facility. Select a **Facility** from the drop down menu and click **Go To Unit**. The **Welcome to eVital Dashboard** screen will appear.

# **Dashboard Icons**

- 1. There are **Dashboard icons** that are available from the **Dashboard** screen after you login.
  - On the upper right hand corner, under Welcome is where you can find your username.
  - Help icon 🖸 where you can search for answers to eVital questions.
  - **My profile icon** where you can edit personal information, such as your email address or you can also access your profile from the **Dashboard.** Click the **menu icon**. Then click **Main**. A dropdown list appears. Click **My Profile**.
  - From any screen, the **home icon** or **NYC Health icon** return to the **Dashboard** screen a/k/a eVital Homepage)
  - 2. **Logout** button to log off the eVital system.
  - **a. Menu icon io** to navigate eVital system through menu options.

## **Overrides**

There are two types of errors, *hard edits* which appear in red and *soft edits* which appear in orange. Hard edits are errors that must be addressed and corrected or the birth certifier will not be able to sign the certificate. Soft edits are errors that must be addressed and if needed, must be overridden or the birth certifier will not be able to sign the certificate

Example of a soft edit: If you get an error message, the system is prompting you to verify if the information is correct or not. If the information is correct, then you MUST override the error message. First, check the Override box, then click **Save Overrides**. Click **Save** then go to the next page. If you get a *soft edit with a reason*, you must type in a reason then click **Save Overrides**. Click **Save** then go the next page.

Hard edits are indicated in red and will remain red until the missing/correct data is entered for the case. Hard edits, unlike soft edits, cannot be overridden. Therefore, correct data MUST be entered in the field in order to continue with and complete the certificate. Enter the missing information, click **Save** then go to the next page.

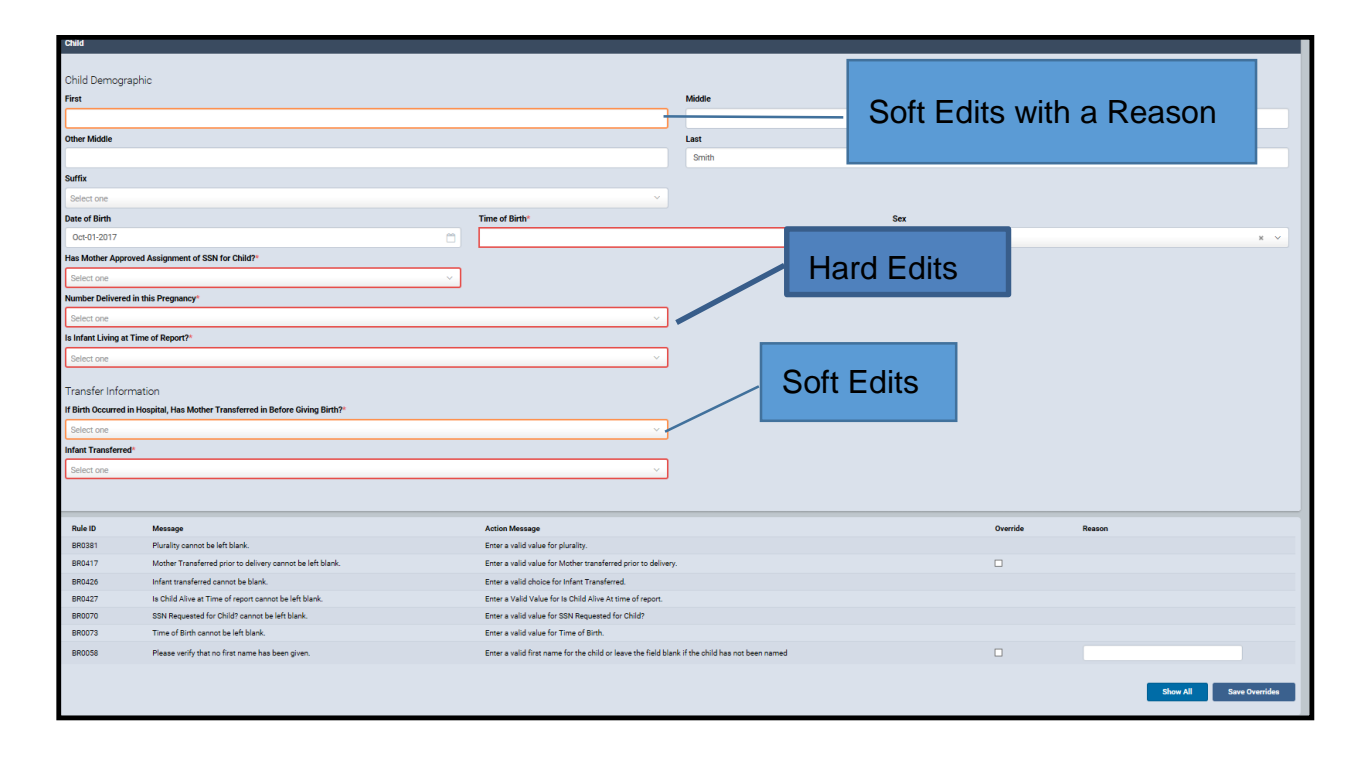

# 1. Creating a new Birth Case

1. Click the menu icon

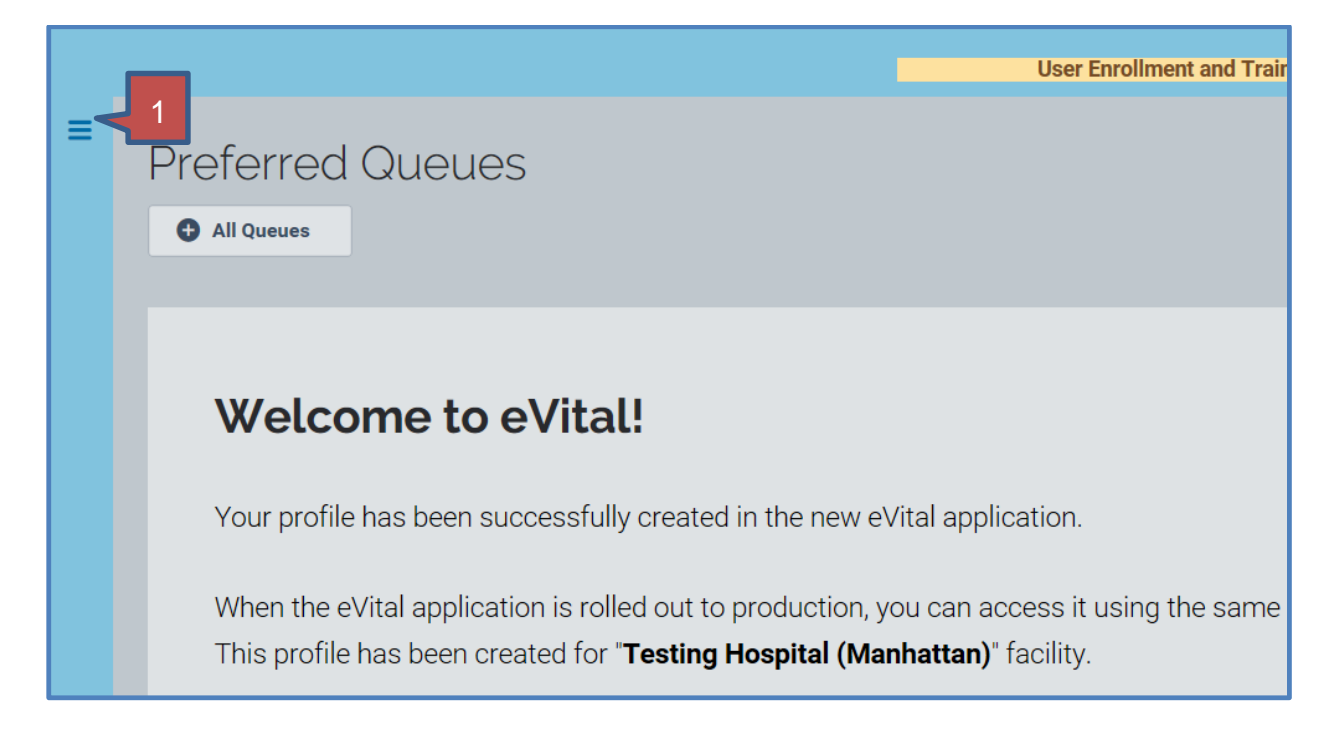

2. Select Life Events

|             | Preferred Queues                                                                                                    |
|-------------|----------------------------------------------------------------------------------------------------|
| Main >      |                                                                                                    |
| Life Events | 2 All Queues                                                                                                    |
|             |                                                                                                    |
|             |                                                                                                    |
|             | Welcome to eVital!                                                                                                    |
|             | Your profile has been successfully created in the new eVital application.                                                                                    |
|             | When the eVital application is rolled out to production, you can access it This profile has been created for <b>"Testing Hospital (Manhattan)</b> " facility |

## 3. Select Birth

|   |             |   | User Enrollment and                                                        |
|---|-------------|---|----------------------------------------------------------------------------|
|   | Life Events | Б | Proformed Queues                                                           |
| < | Back        |   | Teleffed Quedes                                                            |
|   | Birth       | 3 | All Queues                                                                 |
|   | Death >     |   |                                                                            |
|   | STOP >      |   |                                                                            |
|   | ITOP >      |   | Welcome to eVital!                                                         |
|   |             |   |                                                                            |
|   |             |   | Your profile has been successfully created in the new eVital application.  |
|   |             |   | When the eVital application is rolled out to production, you can access it |
|   |             |   | This profile has been created for "Testing Hospital (Manhattan)" facility. |

## 4. Select Start New Case

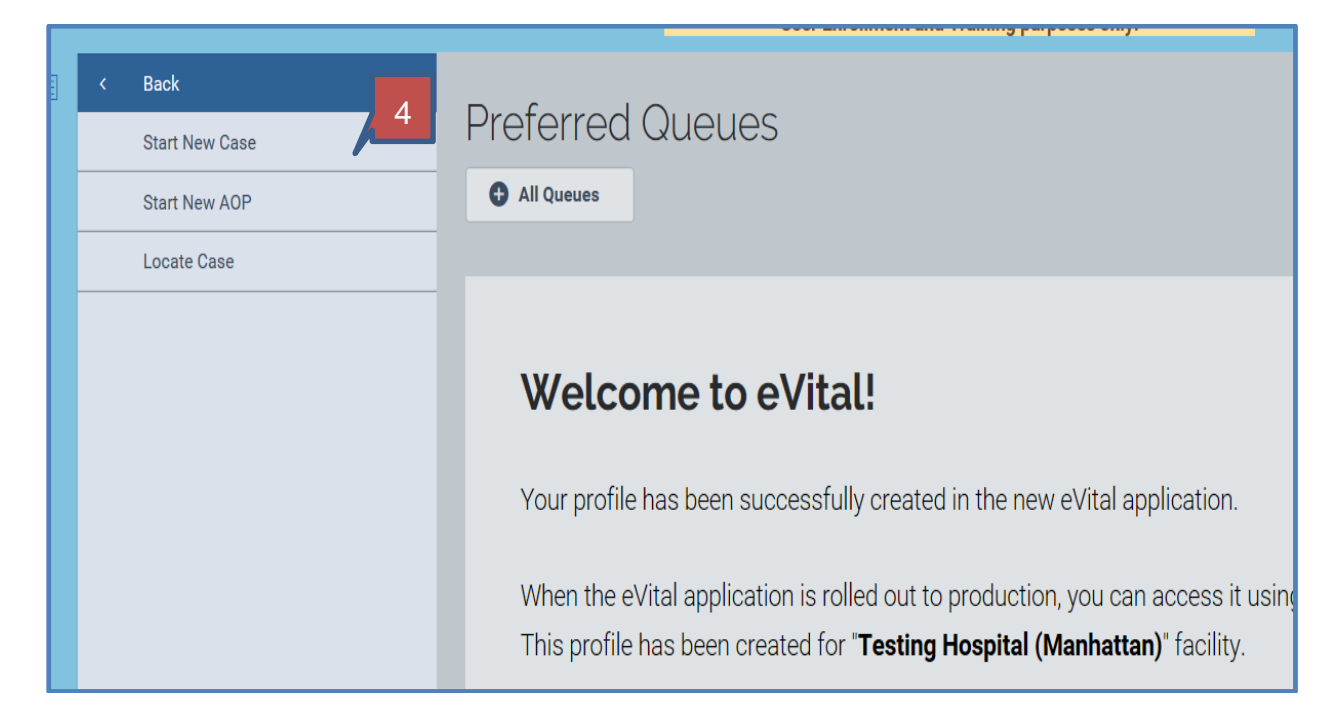

5. The Foundling Baby field will default to No. The field should remain as No.

| oundling Baby*                  |       | 5                                                    |
|---------------------------------|-------|------------------------------------------------------|
| No                              |       | <b>.</b>                                             |
| ate of Child's Birth*           |       | Sex*                                                 |
| Aug-01-2017                     | 6 > 🗂 | Male * V                                             |
| hild's Last Name*               | -     | Mother's Maiden Last Name (Prior to first marriage)* |
| Smiith                          | 8     | Pinkett                                              |
| hild's Medical Record Number*   |       | Confirm Child's Medical Record*                      |
| 555000                          | 9     | 555000                                               |
| Iother's Medical Record Number* | _     | Confirm Mother's Medical Record Number*              |
| 000555                          | 10    | 000555                                               |
|                                 |       |                                                      |

- 6. Click the **calendar icon** . Select the Child's Birth Date. Alternately, type the Date into the field.
- 7. Click in the field marked Sex. Select from the list Sex, Unknown or Undetermined.
- 8. Type the **Child's Last Name** and the **Mother's Maiden Last Name** in the corresponding fields.
- 9. Type the Child's Medical Record Number. Re-type the Child's Medical Record Number in the Confirm Child's Medical Record field.
- 10. Type the Mother's Medical Record Number in the corresponding field.

*Note:* If you have not completed a field, an error notice appears indicating you must complete that field to continue with the **Birth Registration Case**.

11. When you have completed all the fields, check your work. Then click on Search.

| There are no cases that match the criteria you have entered. | Start new Birth Case                                         | 12 | +               |
|--------------------------------------------------------------|--------------------------------------------------------------|----|-----------------|
| There are no cases that match the criteria you have entered. |                                                              | 12 | Create New Case |
|                                                              | There are no cases that match the criteria you have entered. |    |                 |

12. If no cases match the criteria you have entered, click on **Create New Case**. The **Birth Registration - Child** web form automatically opens. You may continue to Parent Information.

# 2. Parent Information Section

eVital will take you directly to the **Parent Information** tab. The fields will prepopulate with the information you entered on the first page (Mother's Maiden Last name, Child's Last name, Date of Birth, Sex and the Mother's and the Child's MRN number.).

| Birth Registration        |                                                                        |
|---------------------------|------------------------------------------------------------------------|
| Parent Information        | K Save                                                                 |
| Child                     | Case ID: 10280 Child Name: Smith (MRN: 000111) Event Date: Aug-11-2017 |
| Mother/Parent Information |                                                                        |
| Mother/Parent Address     | Case Status: New Event Uncertified Unregistered                        |
| Mother/Parent Attributes  | Information Status:                                                    |
| Mother/Parent Health      |                                                                        |
| Paternity                 | Child                                                                  |

## 3. Child Information

*Note:* To complete this form, you must have completed **Starting a New Birth Case**.

The Case ID number is generated. The **Case Status** is listed as a "New Event, Uncertified and Unregistered". At the **Birth Registration** screen, click on **Child**. The **Child Information** web form opens with the **Last Name, Date of Birth** and **Sex** fields automatically populated. When you have completed all the fields, check your work. Then click on **Save.** 

| Birth Registration        |                                |                         |                 |          |   |      |      |
|---------------------------|--------------------------------|-------------------------|-----------------|----------|---|------|------|
| Parent Information        |                                |                         |                 |          |   |      | Save |
| Child                     | Case ID: 10280 Child Na        | me: Smith (MRN: 000111) | Event Date: Aug | -11-2017 |   |      | 3    |
| Mother/Parent Information |                                |                         |                 |          |   |      |      |
| Mother/Parent Address     | Case Status: New Eve           | ent Uncertified Unregie | stered          |          |   |      |      |
| Mother/Parent Attributes  | Information Status:            |                         |                 |          |   |      |      |
| Mother/Parent Health      |                                |                         |                 |          |   |      |      |
| Paternity                 | Child                          |                         |                 |          |   |      |      |
| Admission and Discharge   |                                |                         |                 |          |   |      |      |
| Facility Information      | Child Demographic              |                         |                 |          |   |      |      |
| Place of Birth            | First                          |                         |                 | Middle   |   |      |      |
| Prenatal                  | Jaden                          |                         |                 | Eric     |   |      |      |
| Pregnancy Factors         | Other Middle                   |                         |                 | Last     |   |      |      |
| Labor                     |                                |                         |                 | Smith    |   |      |      |
| Delivery                  | - <i>II</i>                    |                         |                 |          |   |      |      |
| Newborn                   | Suffix                         |                         |                 |          |   |      |      |
| Newborn Factors           | Select one                     |                         | ~               |          |   |      |      |
| Attendant/Certifier       | Date of Birth                  | Tim                     | ne of Birth     |          |   | Sex  |      |
| Other Registries          | Aug-11-2017                    | <b>C</b>                | 8:00 AM         |          | © | Male | ×    |
| Hearing Screening         | Has Mother Approved Assignment | of SSN for Child?       |                 |          |   |      |      |
| Metabolic Screening       | No                             | * ~                     |                 |          |   |      |      |

If all fields contain valid information, a green dot appears next to **Child in** the main menu. You may continue to **Mother/Parent Information**.

## 3. Mother/Parent Information.

**Click Mother/Parent Information.** 

The Mother/Parent Information web form opens. Type the Mother/Parent's Legal First, Middle and Last Names into the corresponding fields. Complete the appropriate fields. Click on Save. If all fields contain valid information, a green dot appears. You may continue to Mother/Parent Address.

| Mother/Parent Health                        |                                       |                               |             |   |
|---------------------------------------------|---------------------------------------|-------------------------------|-------------|---|
| Paternity                                   | Mother/Parent Information             |                               |             |   |
| <ul> <li>Admission and Discharge</li> </ul> |                                       |                               |             |   |
| Facility Information                        | Legal Name                            |                               |             |   |
| Place of Birth                              | First*                                | Middle                        |             |   |
| Prenatal                                    | Jada                                  | Willow                        |             |   |
| Pregnancy Factors                           | Last*                                 | Suffix                        |             |   |
| Labor                                       | Pinkett                               | Select o                      | ne          |   |
| Delivery                                    |                                       |                               |             |   |
| Newborn                                     | Copy Legal Name                       |                               |             |   |
| Newborn Factors                             |                                       |                               |             |   |
| Attendant/Certifier                         | Maiden Name (Prior to First Marriage) |                               |             |   |
| Other Registries                            | First*                                | Middle                        |             |   |
| <ul> <li>Hearing Screening</li> </ul>       | Jada                                  | Willow                        |             |   |
| Metabolic Screening                         | Last                                  | Suffix                        |             |   |
| Other Links                                 | Pinkett                               | Select o                      | ne          | ~ |
| Preview Case                                |                                       |                               |             |   |
| Documentary Evidence                        | Mother/Parent's Date of Birth Known?  | Mother/Parent's Date of Birth | Age*        |   |
| Case Status History                         | Known × ~                             | May-16-1985                   | <u>~</u> 32 |   |
| Messages                                    | Sex                                   |                               |             |   |
| Registration Validations                    | Eamale                                | * ~                           |             |   |
| Preview Work Copy                           | renare                                |                               |             |   |
| Request to Abandon/Void                     | SSN                                   | SSN Valu                      | e           |   |
| Comments                                    | Available                             | × ~ ***.**.1                  | 111         |   |
|                                             |                                       |                               |             |   |

## 4. Mother/Parent Address.

**Click Mother/Parent Address.** 

The Mother/Parent Address web form appears. Select a Country from dropdown list (United States will always be listed first). Type in the patient's Birth City and Birth State. In the Residence Address portion of the web form, type the Residence Address in the corresponding fields and Select the Country from the dropdown. Click on Verify Address.

| Child     Mother/Parent Information                                          | Case ID: 10280 Child Name                      | : Jaden Eric Smith (MRN: 000111) Mo   | ther Name: Jada Willow Pinkett (MRN: 111000 | ) Event Date: Aug-11-2017   |
|------------------------------------------------------------------------------|------------------------------------------------|---------------------------------------|---------------------------------------------|-----------------------------|
| Mother/Parent Address     Mother/Parent Address     Mother/Parent Attributes | Case Status: Legal Pend<br>Information Status: | ding Medical Pending Uncertified Unre | egistered                                   |                             |
| Mother/Parent Health     Paternity                                           | Mother/Parent Address                          |                                       |                                             |                             |
| Admission and Discharge                                                      | Birthplace Country                             |                                       |                                             |                             |
| Facility Information                                                         | United States                                  | ж ~                                   |                                             |                             |
| Place of Birth                                                               | Birthplace City or Town                        |                                       | Birthplace State/U.S. Territory             |                             |
| Prenatal                                                                     | Brooklyn                                       |                                       | New York                                    | * ~                         |
| Pregnancy Factors                                                            |                                                |                                       |                                             |                             |
| Labor                                                                        | Residence Address                              |                                       |                                             |                             |
| Delivery                                                                     | Residence Address                              |                                       |                                             |                             |
| Newborn                                                                      | Street Number and Name, Rural Route            | e (No P.O. Box, etc)                  |                                             |                             |
| Newborn Factors                                                              | 328 E 34th St                                  |                                       |                                             |                             |
| Attendant/Certifier                                                          | Apartment, Suite, Building, Floor, etc         |                                       |                                             |                             |
| Other Registries                                                             | Apt C1                                         |                                       |                                             |                             |
| <ul> <li>Hearing Screening</li> </ul>                                        | City or Town                                   |                                       | County                                      |                             |
| <ul> <li>Metabolic Screening</li> </ul>                                      | New York                                       |                                       | New York                                    |                             |
| Other Links                                                                  | State                                          | Country                               | Zip Code                                    |                             |
| Preview Case                                                                 | NY                                             | United States                         | * ~ 10016-4                                 | 930                         |
| Documentary Evidence                                                         |                                                |                                       |                                             |                             |
| Case Status History                                                          |                                                |                                       |                                             | ✓ Verified ♥ Verify Address |
|                                                                              |                                                |                                       |                                             |                             |

**Disclaimer:** The content is subject to change with NYC DOH regulations and policies.

Click the **Inside City Limits** field to open the dropdown list. **Select Yes, No** or **Unknown**. *Note:* This field indicates if place of residence is within New York City limits.

Complete the **Mailing Address** section. If all fields contain valid information, a **green dot** appears. Click the **Save** button. You may continue to **Mother/Parent Attributes**.

| iviessages                                                                                     |                                            |                                 |           |            |                         |  |
|------------------------------------------------------------------------------------------------|--------------------------------------------|---------------------------------|-----------|------------|-------------------------|--|
| Registration Validations                                                                       | Inside City Limits                         |                                 |           |            |                         |  |
| Preview Work Copy                                                                              | Yes                                        |                                 |           |            | x ~                     |  |
| Request to Abandon/Void                                                                        |                                            |                                 |           |            |                         |  |
| Comments                                                                                       | Mailing Address                            |                                 |           |            |                         |  |
|                                                                                                |                                            | Mailing Address Same As Residen | ce        |            |                         |  |
| (2) meaning nources serie As resources Street Number and Name, Rural Route (No P.O. Box, etc.) |                                            |                                 |           |            |                         |  |
|                                                                                                | 328 E 34th St                              |                                 |           |            |                         |  |
|                                                                                                | Apartment, Suite, Building, Floor, etc     |                                 |           |            |                         |  |
|                                                                                                | Apt C1                                     |                                 |           |            |                         |  |
|                                                                                                | City or Town                               |                                 | County    |            |                         |  |
|                                                                                                | New York                                   |                                 | New York  |            |                         |  |
|                                                                                                | State                                      | Country                         |           | Zip Code   |                         |  |
|                                                                                                | NY                                         | United States                   | ~         | 10016-4930 |                         |  |
|                                                                                                | Contact Details                            |                                 |           |            | Verified Verify Address |  |
|                                                                                                | Daytime Telephone Number                   |                                 | Extension |            |                         |  |
|                                                                                                | (917) 555-1212                             |                                 |           |            |                         |  |
|                                                                                                | V Evening Same As Daytime Telephone Number |                                 |           |            |                         |  |
|                                                                                                | Evening Telephone Number                   |                                 |           |            |                         |  |
|                                                                                                | (917) 555-1212                             |                                 |           |            |                         |  |
|                                                                                                |                                            |                                 |           |            |                         |  |
|                                                                                                |                                            |                                 |           |            |                         |  |

## 5. Mother/Parent Attributes.

#### **Click Mother/Parent Attributes.**

Click in the field marked **Mother/Parent Education** to open the dropdown list. **Select** the **Mother/Parent's Education** from the list. Complete the appropriate fields. Click the field marked **Mother /Parent's Ancestry** and **Select** the category from the list. Click the field marked **Origin** and **Select** from the list. **Select** the **Mother/Parent's Race** from the menu. Click on **Save.** If all fields contain valid information, a **green dot** appears .You may continue to **Mother/Parent Health.** 

| Paternity                               | Mother/Parent Attributes                                                                          |     |                                             |     |
|-----------------------------------------|---------------------------------------------------------------------------------------------------|-----|---------------------------------------------|-----|
| Admission and Discharge                 | Mother/Parent's Education                                                                         |     | Was Mother/Parent Employed During Pregnancy |     |
| Facility Information                    | Bachelor's degree                                                                                 | ж ~ | Yes                                         | ж ~ |
| Place of Birth                          | Current/Most Recent Occupation                                                                    |     | Kind of Business or Industry                |     |
| Prenatal                                | Teacher                                                                                           |     | NYCDOE                                      |     |
| Pregnancy Factors                       |                                                                                                   |     |                                             |     |
| Labor                                   |                                                                                                   |     |                                             |     |
| Delivery                                | Ancestry                                                                                          |     |                                             |     |
| Newborn                                 | Non-Hispanic (Italian, African American, Haitian, Pakistani, Ukranian, Nigerian, Taiwanese, etc.) |     |                                             | × ~ |
| Newborn Factors                         | Origin                                                                                            |     |                                             |     |
| Attendant/Certifier                     | African American                                                                                  |     |                                             | × ~ |
| ther Registries                         |                                                                                                   |     |                                             |     |
| Hearing Screening                       | Race                                                                                              |     |                                             |     |
| <ul> <li>Metabolic Screening</li> </ul> | ☑ White                                                                                           |     | Uietnamese                                  |     |
|                                         | Black or African American                                                                         |     | Other Asian                                 |     |
| other Links                             | American Indian or Alaskan Native, specify tribe                                                  |     | Native Hawalian                             |     |
| Preview Case                            | Asian Indian                                                                                      |     | Guamanian or Chamorro                       |     |
| Documentary Evidence                    | Chinese                                                                                           |     | Samoan                                      |     |
| Case Status History                     | Filipino                                                                                          |     | Other Pacific Islander                      |     |
| Messages                                | Japanese                                                                                          |     | Other                                       |     |
| Registration Validations                | Korean                                                                                            |     | Unknown                                     |     |
| Preview Work Copy                       |                                                                                                   |     |                                             |     |

## 6. Mother/Parent Health.

#### **Click Mother Parent Health**

The Mother/Parent Health web form opens. Click in the Did Mother/Parent participate in WIC during pregnancy field. Select Yes, No or Unknown from the dropdown list. Type the Mother/Parent's height in feet and inches in the corresponding field. Complete the appropriate fields. Click on Save. If all fields contain valid information, a green dot appears. You may continue to Paternity.

|                          | Information Status:                                                     |                                           |
|--------------------------|-------------------------------------------------------------------------|-------------------------------------------|
| Mother/Parent Health     | Mashav/Decent Maaldh                                                    |                                           |
| Paternity                | Mother/Parent Health                                                    |                                           |
| Admission and Discharge  | Did Mother/Parent Participate in WIC During this Pregnancy?             |                                           |
| Facility Information     | No × v                                                                  |                                           |
| Place of Birth           |                                                                         |                                           |
| Prenatal                 | Height                                                                  |                                           |
| Pregnancy Factors        | Mother/Parent's Height (ft-in)                                          |                                           |
| Labor                    | 05-06                                                                   |                                           |
| Delivery                 |                                                                         |                                           |
| Newborn                  |                                                                         |                                           |
| Newborn Factors          | Weight                                                                  |                                           |
| Attendant/Certifier      | Mother/Parent's Pre-Pregnancy Weight (lbs.)                             | Mother/Parent's Weight at Delivery (lbs.) |
| Other Registries         | 135                                                                     | 175                                       |
| Hearing Screening        |                                                                         |                                           |
| Metabolic Screening      | Cigarette Smoking                                                       |                                           |
| Other Links              | Cigarette Smoking (per day) in the 3 Months Before or During Pregnancy? |                                           |
| Preview Case             | No * ~                                                                  |                                           |
| Documentary Evidence     |                                                                         |                                           |
| Case Status History      | Alcohol Use During this Pregnancy?                                      |                                           |
| Messages                 | No                                                                      | х ∨                                       |
| Registration Validations |                                                                         |                                           |
| Preview Work Copy        | Illicit And Other Drugs Used                                            |                                           |
| Request to Abandon/Void  | Illicit And Other Drugs Used During this Pregnancy?                     |                                           |
| Comments                 | No × v                                                                  |                                           |
|                          |                                                                         |                                           |

## 7. Paternity

#### **Click Paternity.**

The Paternity Web Forms opens. Click the Are You Entering the Father/Parent's information. Select Yes, Acknowledgment of Paternity. Select the How Will the AOP be submitted? Select the appropriate option. Click Save. If all fields contain valid information, a green dot appears. You may continue to Father/Parent Information.

| womer/Parent Realth          |                                               |
|------------------------------|-----------------------------------------------|
| Paternity                    | Patenity                                      |
| Father/Parent Information    | Are You Entering Father/Parent's Information? |
| Father/Parent Birth Place    |                                               |
| Father/Parent Attributes     | Yes, Acknowledgement of Paternity × ×         |
| Admission and Discharge      | How Will the AOP be Submitted?                |
| Acknowledgement Of Paternity | Faxed × ^                                     |
| AOP - Child                  | ٩٩                                            |
| AOD - Father/Darent          | Scan both sides of AOP                        |
|                              | Faxed                                         |
| AOP - Mother/Parent          |                                               |

The **Acknowledge of Paternity** section is now displayed to the web form. The AOP-Child and AOP-Mother/Parent information is automatically populated based on the information already entered. Note: Scanning is the preferred option. This expedites the processing of the birth certificate.

## 8. Father/Parent Information

#### **Click Father/Parent Information.**

The Father/Parent Information web forms opens. Type the First, Middle and Last Names into the corresponding fields. Use the Calendar control to Select the Date or type the Date into the field. When the Date of Birth is selected, the Age field will automatically populate. If you have selected Available, the SSN Value field appears. Type the Father /Parent's Social Security Number into this field. Click on Save. If all fields contain valid information, a green dot appears. You may continue to Father/Parent Birth Place.

| First Middle Last Suffix   Jaden Eric Smith Select one   Copy Legal Name   Name (Prior to First Marriage) First Middle Last Suffix Jaden Last Suffix Select one Father/Parent Date of Birth Known    Father/Parent Date of Birth Known    Father/Parent Sole of Birth Known? Known    Known    *    Aug-01-1986   Select one Sinth     | Current Legal Name                   |        |                             |          |     |            |
|----------------------------------------------------------------------------------------------------|--------------------------------------|--------|-----------------------------|----------|-----|------------|
| Jaden Eric Smith Select one   Copy Legal Name     Name (Prior to First Marriage)     First Middle Las Suffix     Jaden Eric Smith Select one     Father/Parent's Date of Birth Known? Father/Parent Date of Birth Age     Father/Parent's Date of Birth Known? * ✓ Aug-01-1986     Sex     Male * ✓     SSN SSN Value                  | First                                | Middle |                             | Last     |     | Suffix     |
| Mame       Last       Suffix         Jaden       Eric       Smith       Select one         Father/Parent's Date of Birth Known?       Father/Parent Date of Birth       Age         Known       *        Aug-01-1986       31         Sex       *        *          Male       *        *          SSN       SSN Value       SSN Value | Jaden                                | Eric   |                             | Smith    |     | Select one |
| Name (Prior to First Marriage)       First     Midle     Last     Suffix       Jaden     Eric     Smith     Select one       Father/Parent's Date of Birth Known?     Age     Compared to the select one       Known     * <     Aug-01-1986     31       Sex     * <     * <       Male     *      *        SSN     SSN Value         | Copy Legal Name                      |        |                             |          |     |            |
| First     Middle     Last     Suffix       Jaden     Eric     Smith     Select one       Father/Parent's Date of Birth Known?     Father/Parent Date of Birth     Age       Known     × <                                                                                                    | Name (Prior to First Marriage)       |        |                             |          |     |            |
| Jaden Eric Smith Select one   Father/Parent's Date of Birth Age Age   Known * < Aug-01-1986 31   Sex   Male * <   SSN SSN Value                                                                                                    | First                                | Middle |                             | Last     |     | Suffix     |
| Father/Parent's Date of Birth Known?     Father/Parent Date of Birth     Age       Known     × ~     Aug-01-1986     31       Sex     × ~     SN Value     × ~                                                                                                    | Jaden                                | Eric   |                             | Smith    |     | Select one |
| Known     x     Aug-01-1986     31       Sex     X     X       Male     X     X       SSN     SSN Value                                                                                                    | Father/Parent's Date of Birth Known? |        | Father/Parent Date of Birth |          | Age |            |
| Sex<br>Male × v<br>SSN SSN Value                                                                                                    |                                      | ж ~    | Aug-01-1986                 | <b>1</b> | 31  |            |
| Male × v<br>SSN SSN Value                                                                                                    | Known                                |        |                             |          |     |            |
| SSN SSN Value                                                                                                    | Sex                                  |        |                             |          |     |            |
|                                                                                                    | Known<br>Sex<br>Male                 |        | × ~                         |          |     |            |

## 9. Father/Parent Birth

#### **Click Father/Parent Address.**

The Father/Parent Birth Place web form opens. Select a Country from dropdown list (United States will always be listed first). Type in the patient's Birth City and Birth State. Click Save. If all fields contain valid information, a green dot appears. You may continue to the Father /Parent Attributes.

| Paternity                                   | Father/Parent Birth Place              |     |                                 |          |
|---------------------------------------------|----------------------------------------|-----|---------------------------------|----------|
| Father/Parent Information                   | Birthplace Country                     |     |                                 |          |
| Father/Parent Birth Place                   |                                        |     |                                 |          |
| Father/Parent Attributes                    | United States                          | × ~ |                                 |          |
| Admission and Discharge                     | Birthplace City/Town                   |     | Birthplace State/U.S. Territory |          |
| Acknowledgement Of Paternity                | Brooklyn                               |     | New York                        | X v      |
| AOP - Child                                 |                                        |     |                                 |          |
| AOP - Father/Parent                         | No validation error found on this page |     |                                 | Show All |
| <ul> <li>AOP - Mother/Parent</li> </ul>     |                                        |     |                                 |          |
| AOP - Father/Parent     AOP - Mother/Parent | No validation error found on this page |     |                                 | Show All |

## 10. Father/Parent Attributes

#### **Click Father/Parent Attributes.**

The Father/Parent Attributes web forms opens. Click in the field marked Father /Parent Education to open the dropdown list. Select the Father/Parent's Education from the list. Complete the appropriate fields. Click the field marked Father /Parent's Ancestry and Select the category from the list. Click the field marked Origin and Select from the list. Select the Father /Parent's Race from the menu. Click on Save. If all fields contain valid information, a green dot appears. You may continue to the AOP –Print if wish to complete an AOP form.

| Paternity                  | Father/Parent Attributes                                                                          |     |                              |
|----------------------------|---------------------------------------------------------------------------------------------------|-----|------------------------------|
| Father/Parent Information  | Father/Parent's Education                                                                         |     |                              |
| Father/Parent Birth Place  | Bachelor's degree                                                                                 | × × |                              |
| Father/Parent Attributes   |                                                                                                   |     |                              |
| Admission and Discharge    | Current/Most Recent Occupation                                                                    |     | Kind of Business of Industry |
| knowledgement Of Paternity | Teacher                                                                                           |     | NYCDOE                       |
| AOP - Child                | Ancestry                                                                                          |     |                              |
| AOP - Father/Parent        | Non-Hispanic (Italian, African American, Haitian, Pakistani, Ukranian, Nigerian, Taiwanese, etc.) |     | * ~                          |
| AOP - Mother/Parent        | Origin                                                                                            |     |                              |
| AOP - Print                | African American                                                                                  |     | × v                          |
| cility Information         | Race                                                                                              |     |                              |
| Place of Birth             |                                                                                                   |     | Uietnamese                   |
| Prenatal                   | Black or African American                                                                         |     | Other Asian                  |
| Pregnancy Factors          | American Indian or Alaskan Native, specify tribe                                                  |     | Native Hawaiian              |
| Labor                      | 🗆 Asian Indian                                                                                    |     | Guamanian or Chamorro        |
| Delivery                   | Chinese                                                                                           |     | Samoan                       |
| Newborn                    | Filipino                                                                                          |     | Other Pacific Islander       |
| Newborn Factors            | Japanese                                                                                          |     | Other                        |
| Attendant/Certifier        | Contraction Korean                                                                                |     | Unknown                      |
| ther Registries            | No validation error found on this page                                                            |     | Show All                     |
| Hearing Screening          | No validation enor round on uns page                                                              |     | Snow All                     |
| Metabolic Screening        |                                                                                                   |     |                              |

# 11. Admission and Discharge

#### **Click Admission and Discharge.**

The Admission and Discharge web form opens. Click inside the field marked Copy of Prenatal Record in Chart to open the dropdown list. Complete the appropriate fields. Click inside the Infant Discharge Status field. Select the Discharge Status from the dropdown list. Complete the appropriate fields. Click on Save. If all fields contain valid information, a green dot appears. You may continue to next web form.

| <ul> <li>Paternity</li> </ul>                 | Admission and Discharge                                             |                                             |                                               |   |
|-----------------------------------------------|---------------------------------------------------------------------|---------------------------------------------|-----------------------------------------------|---|
| <ul> <li>Father/Parent Information</li> </ul> |                                                                     |                                             |                                               |   |
| <ul> <li>Father/Parent Birth Place</li> </ul> | Admission                                                           |                                             |                                               |   |
| <ul> <li>Father/Parent Attributes</li> </ul>  | Copy of Prenatal Record in Chart?                                   |                                             | Was Formal Risk Assessment in Prenatal Chart? |   |
| Admission and Discharge                       | Yes, Full Record                                                    | x ~                                         | Yes, with Social Assessment                   | × |
| Acknowledgement Of Paternity                  | Was MSAFP / Triple Screen Test Offered?                             |                                             | Was MSAFP/Triple Screen Done?                 |   |
| AOP - Child                                   | Yes                                                                 | * ~                                         | Yes                                           | × |
| <ul> <li>AOP - Father/Parent</li> </ul>       |                                                                     |                                             |                                               |   |
| AOP - Mother/Parent                           | How Many Times Was the Mother Hospitalized During this Pregnancy, N | Not Including Hospitalization for Delivery? |                                               |   |
| AOP - Print                                   | 0                                                                   |                                             |                                               |   |
| Facility Information                          |                                                                     |                                             |                                               |   |
| Place of Birth                                | Discharge                                                           |                                             |                                               |   |
| Prenatal                                      | Infant Discharge Status                                             |                                             | Mother/Parent Admission Date of Delivery      |   |
| Pregnancy Factors                             | Discharged Home                                                     | * ~                                         | Aug-14-2017                                   |   |
| Labor                                         | Mother/Parent Discharge Date                                        |                                             | Infant Discharge Date                         |   |
| Delivery                                      | Aug-17-2017                                                         | M                                           | Aug-17-2017                                   |   |
| Newborn                                       |                                                                     |                                             |                                               |   |
| Newborn Eastors                               |                                                                     |                                             |                                               |   |

# 12. Acknowledgment of Paternity

#### **Click on AOP-Print.**

The Acknowledgment of Paternity Web form opens. Click the Print AOP Form button. The Acknowledgment of Paternity Form opens. You may continue to the Place of Birth.

| ateA                   | OPDocument                                                                                                    |                                                                                                    |                                                                                                    | 1/2                                                                         |                                                                           |                                                       |                                                      | ± 0                                                                           |
|------------------------|----------------------------------------------------------------------------------------------------|----------------------------------------------------------------------------------------------------|----------------------------------------------------------------------------------------------------|-----------------------------------------------------------------------------|---------------------------------------------------------------------------|-------------------------------------------------------|------------------------------------------------------|-------------------------------------------------------------------------------|
| Pursu                  | York State Depa<br>ant to Section 413                                                                                            | rtment of Health<br>15-b of Public Healt                                                                          | h Law                                                                                                   | Hospital Co<br>Register No                                                  | sde (PFI Nu<br>amber                                                      | mber)_                                                |                                                      |                                                                               |
|                        | CI<br>First Jarlan                                                                                                    | ACK<br>heck where signed:                                                                                         | (Please type or prin                                                                                    | LENT OF PA<br>t clearly in blue or bl<br>hild Support Offi<br>Middle        | TERNI<br>ek ink.)<br>ce D Bir                                             | TY<br>th Regi                                         | itrar 🗖 O                                            | ther                                                                          |
|                        | Last Smith                                                                                                    |                                                                                                    |                                                                                                    | Sex 🕅                                                                       | Male 1                                                                    | emale                                                 | Date of                                              | birth (MARKATYYY)                                                             |
| CHIER                  | Facility of birth<br>Testing Hospital (                                                                                          | Manhattan)                                                                                                    | City of birth<br>New York                                                                               | -                                                                           |                                                                           | Coun<br>New 1                                         | ty of birth<br>fork                                  | 00 72017                                                                      |
|                        | If the child<br>Last name on<br>original birth co                                                                                | l's birth certificate wa<br>ertificate                                                                            | s already filed and you                                                                                 | wish to change th<br>New<br>last nam                                        | e child's ke                                                              | it name.                                              | complete th                                          | : following section:                                                          |
| with<br>weith<br>Plane | the Registrar where the<br>tw and onal socice of or<br>mity, and we anderstan<br>First<br>name<br>Street address ()              | vorth complicate is filled w<br>or legal rights (tochading &<br>d what the notice states. A<br>house/apt. number) | If the Acknowledgeneer of<br>temperature weeks and<br>copy of the service action<br>Middle<br>name Eric | laternity have such for<br>responsibilities, alter<br>as been provided to a | ter and effect of<br>natives and the<br>t. We contify the<br>Last<br>name | eith respect<br>connegau<br>lar die agl<br>Smitt<br>c | t to inheritanc<br>neces of signin<br>renation we pe | ergytes, We have received<br>the Acknowledgeweit of<br>endle below is true.   |
|                        | City                                                                                                    |                                                                                                    |                                                                                                    | State                                                                       |                                                                           |                                                       |                                                      | Zip                                                                           |
| HER                    | Place of birth                                                                                                    | City Brooklyn                                                                                                    | D5 /1000                                                                                                | State New Yo                                                                | rk<br>Social S                                                            | 1                                                     | Country Ur                                           | ited States                                                                   |
| FAT                    | ban er en an pa                                                                                                    | I hereby a                                                                                                    | cknowledge that I am                                                                                    | the biological fath                                                         | er of the ch                                                              | ild nam                                               | ed above.                                            | 000-00-0000                                                                   |
|                        | Signature                                                                                                    |                                                                                                    | 2011                                                                                                    |                                                                             | Date (MV                                                                  | רורתסס                                                | 0 /                                                  | 1                                                                             |
|                        | WITNESS<br>SECTION                                                                                                    | Witness Segnature                                                                                                 |                                                                                                    | Print Name                                                                  | Print Name                                                                |                                                       |                                                      | Date (MMERONYYY)                                                              |
|                        | (Witness cannot<br>be seluted to<br>mother or father.)                                                                           | Witness Signature                                                                                                 |                                                                                                    | Print Name                                                                  |                                                                           |                                                       |                                                      | Date (MMER/YYYY)<br>7 /                                                       |
| _                      | First Jada                                                                                                    |                                                                                                    | Middle willo                                                                                            | w                                                                           | Last                                                                      | c Pinke                                               | t                                                    |                                                                               |
| T                      | Maiden name (I                                                                                                    | ast name only) pini                                                                                               | kett                                                                                                    |                                                                             |                                                                           |                                                       |                                                      |                                                                               |
|                        | Proved and the second                                                                                                    | iouse/apt. number)                                                                                                | 328 E 34th St Apt C                                                                                     | 1 State NY                                                                  | 2                                                                         |                                                       |                                                      | Zip 10016-4930                                                                |
|                        | Street address ()<br>City_New York                                                                                               |                                                                                                    |                                                                                                    |                                                                             |                                                                           | 1                                                     | Country U                                            | ited States                                                                   |
| ER                     | Street address ()<br>City New York<br>Place of birth                                                                             | City Brooklyn                                                                                                    |                                                                                                    | State New Yo                                                                | rk                                                                        |                                                       |                                                      |                                                                               |
| MOTHER                 | Street address ()<br>City New York<br>Place of birth<br>Date of birth (M                                                         | City Brooklyn                                                                                                    | 24 / 1985                                                                                               | State New Yo                                                                | rk<br>Social Se                                                           | ecurity i                                             | umber                                                | 111-11-1111                                                                   |
| MOTHER                 | Street address ()<br>City New York<br>Place of birth<br>Date of birth (M<br><i>Theoly concerts th</i><br>to me. <i>Trave the</i> | City Brooklyn<br>MEDYNYY) 05/<br>w Achereledgeren of Pater<br>I van eer martaal at an de                          | 24 / 1985<br>ny Jer ny chili samal abri<br>e dering the programsy or vi                                 | State New Yo                                                                | rk<br>Social Si<br>the num numero<br>R, / assee that i                    | ecurity 1<br>(above in 1<br>(bove subs                | umber<br>he osly pountie<br>openity starrie          | 111-11-1111<br>Joher of my child who was be<br>the child's buological Jacker. |

Note: The preferred method is to scan the AOP. If faxing please fax both sides of the AOP to **347.396.8900**.

## 13. Place of Birth

#### Click Place of Birth.

The **Place of Birth** Web form opens. Click inside the field marked **Type of Place**. **Select** the **Type of Place** where the delivery occurred. Complete the appropriate fields. Click **Save**. You may continue to the **Prenatal** section.

| Place of Birth                                         |                                        |
|--------------------------------------------------------|----------------------------------------|
| Type of Place*                                         |                                        |
| Hospital × v                                           |                                        |
| Name of Hospital or Other Facility                     | •                                      |
| Testing Hospital (Manhattan)                           |                                        |
| Street Number and Name, Rural Route (No P.O. Box, etc) | Apartment, Suite, Building, Floor, etc |
| 310 E 14th St                                          |                                        |
| Borough                                                | City or Town                           |
| Manhattan ×                                            | New York                               |
| County                                                 | State                                  |
| New York                                               | NY                                     |
| Country                                                | Zip Code                               |
| United States V                                        | 10003-4201                             |
|                                                        |                                        |

# 14. Prenatal

#### **Click Prenatal.**

The **Prenatal** web form opens, as shown in The **Mother/Parent's Medical Record Number** field automatically populates. Complete the appropriate fields. Click **Save.** You may continue to the **Pregnancy Factors** section.

| Prenatal                                                               |                                   |                                     |                                  |            |
|------------------------------------------------------------------------|-----------------------------------|-------------------------------------|----------------------------------|------------|
| Mother/Parent's Medical Record Number                                  |                                   | Mother/Parent's Medicaid Number     |                                  |            |
| 111000                                                                 |                                   |                                     |                                  |            |
| Primary Payer                                                          |                                   |                                     |                                  |            |
| Private Insurance                                                      | * ~                               |                                     |                                  |            |
| Is Mother/Parent Enrolled in an HMO or Other Managed Care Plan?        |                                   |                                     |                                  |            |
| Yes                                                                    | × ~                               | Date Last Normal Menses Be          | gan<br>-                         |            |
|                                                                        |                                   | Month                               | Day                              | Year       |
|                                                                        |                                   | Feb × V                             | 0 * ~                            | 2017       |
|                                                                        |                                   |                                     |                                  |            |
| Prenatal Care                                                          |                                   |                                     |                                  |            |
| Did the Mother Receive Prenatal Care?                                  |                                   |                                     |                                  |            |
| Yes                                                                    | * ~                               |                                     |                                  |            |
| First Date of Prenatal Care Known?                                     | Date of First Prenatal Care Visit |                                     | Date of Last Prenatal Care Visit |            |
| Known * ~                                                              | Feb-28-2017                       | Ë                                   | Aug-30-2017                      | Ë          |
| Total Number of Prenatal Visits for this Pregnancy                     |                                   | Primary Prenatal Care Provider Type |                                  |            |
| 8                                                                      |                                   | MD/DO                               |                                  | <b>x</b> ~ |
|                                                                        |                                   |                                     |                                  |            |
| Previous Births                                                        |                                   |                                     |                                  |            |
| Total Number of Previous Live Births                                   |                                   |                                     |                                  |            |
| None                                                                   | × v                               |                                     |                                  |            |
|                                                                        |                                   |                                     |                                  |            |
| Previous Other Pregnancy Outcomes                                      |                                   |                                     |                                  |            |
| Total Number of Other Pregnancy Outcomes (Spontaneous or Induced Termi | nations)                          |                                     |                                  |            |
| None                                                                   | * ~                               |                                     |                                  |            |

## 15. Pregnancy Factors

#### **Click Pregnancy Factors.**

The **Pregnancy Factors** web form opens. In the section titled **Risk Factors for this Pregnancy**, check all the factors that apply to the pregnancy. Complete the appropriate fields. Click on **Save**. You may continue to **Labor** section.

| Pregnancy Factors                                                                 |                                       |                                                                                |
|-----------------------------------------------------------------------------------|---------------------------------------|--------------------------------------------------------------------------------|
| Risk Factors for this Pregnancy (Check all that apply)                            |                                       |                                                                                |
| Pre-pregnancy diabetes                                                            | Asthma/Acute or Chronic Lung Disease  | Prelabor referral for high risk care                                           |
| Gestational Diabetes                                                              | Rh Sensitization                      | Other Vaginal Bleeding                                                         |
| Pre-pregnancy hypertension (This is the same as chronic)                          | Polyhydramnios                        | Previous cesarean section                                                      |
| <ul> <li>Gestational hypertension (This includes PIH and preeclampsia)</li> </ul> | Oligohydramnios                       | Infertility treatment: - Fertility drugs, artificial/intrauterine insemination |
| Cardiac Disease - Structural Defect                                               | Hemoglobinopathy                      | Infertility treatment: - Assisted reproductive technology (e.g., IVF, GIFT)    |
| Cardiac Disease - Functional Defect                                               | <ul> <li>Abruptio placenta</li> </ul> | Fetal Reduction                                                                |
| Other Serious Chronic Illness                                                     | Eclampsia                             | None of The Above                                                              |
| Anemia (Hct.<30/Hgb.<10)                                                          | Other Previous Poor Pregnancy Outcome | Unknown                                                                        |
| Infections Present and / or Treated During this Pregnancy (Check all that a       | pply)                                 |                                                                                |
| 🔲 Gonorrhea                                                                       | Tuberculosis                          | Syphillis                                                                      |
| Herpes Simplex (HSV)                                                              | Rubella                               | Unknown                                                                        |
| Chlamydia                                                                         | Bacterial Vaginosis                   | None of the above                                                              |
| Hepatitis B                                                                       |                                       |                                                                                |
| Hepatitis C                                                                       |                                       |                                                                                |
| Obstetric Procedures (Check all that apply)                                       |                                       |                                                                                |
| Cervical cerclage                                                                 | External Cephalic Version: Failed     | Unknown                                                                        |
| Tocolysis                                                                         | Fetal genetic testing                 | None of the above                                                              |
| External Cephalic Version: Successful                                             |                                       |                                                                                |

# 16. Labor Click Labor.

The Labor web form opens. In the sections titled **Onset of Labor** and **Characteristics of Labor and Delivery**, check all the descriptions that apply. Click on **Save**. You may continue to **Delivery**.

| <ul> <li>Mother/Parent Health</li> </ul>      |                                                                       |                                                           |                                                       |
|-----------------------------------------------|-----------------------------------------------------------------------|-----------------------------------------------------------|-------------------------------------------------------|
| Paternity                                     | Labor                                                                 |                                                           |                                                       |
| <ul> <li>Father/Parent Information</li> </ul> | Onset of Labor (Check all that apply)                                 |                                                           |                                                       |
| <ul> <li>Father/Parent Birth Place</li> </ul> | <ul> <li>Prolonged rupture of membranes (12 hours of more)</li> </ul> | <ul> <li>Precipitous labor (less than 3 hours)</li> </ul> | None of the above                                     |
| <ul> <li>Father/Parent Attributes</li> </ul>  | <ul> <li>Premature rupture of membranes (prior to labor)</li> </ul>   | <ul> <li>Prolonged labor (20 hours or more)</li> </ul>    | Unknown                                               |
| <ul> <li>Admission and Discharge</li> </ul>   | Characteristics of Labor and Delivery (Check all that apply)          |                                                           |                                                       |
| Acknowledgement Of Paternity                  | Induction of Labor - AROM                                             | Steroids                                                  | Fetal intolerance                                     |
|                                               | Induction of Labor - Medicinal                                        | Antibiotics                                               | <ul> <li>External electronic fetal monitor</li> </ul> |
| <ul> <li>AOP - Child</li> </ul>               | <ul> <li>Augmentation of Labor</li> </ul>                             | Chorioamnionitis                                          | Internal electronic fetal monitor                     |
| <ul> <li>AOP - Father/Parent</li> </ul>       | Placenta Previa                                                       | Febrile (>100.4F or 38C)                                  | None of the above                                     |
| <ul> <li>AOP - Mother/Parent</li> </ul>       | Other excessive bleeding                                              | Meconium staining                                         | Unknown                                               |
| AOP - Print                                   |                                                                       |                                                           |                                                       |
| Facility Information                          | No validation error found on this page                                |                                                           | Show All                                              |
| Disco of Distric                              |                                                                       |                                                           |                                                       |

## 17. Delivery

**Click Delivery.** 

The **Delivery** web form opens. Complete all appropriate fields. Click on **Save**. You may continue to **Newborn**.

## NYC eVital Manual

#### 10/6/2017

| Delivery                                                        |                                                                           |                                                                 |
|-----------------------------------------------------------------|---------------------------------------------------------------------------|-----------------------------------------------------------------|
| Was Delivery with Forceps Attempted but Unsuccessful?           |                                                                           |                                                                 |
| Forceps were not used                                           | * ~                                                                       |                                                                 |
| Was Delivery with Vacuum Extraction Attempted but Unsuccessful? |                                                                           |                                                                 |
| Vacuum Extraction was not used                                  | * ~                                                                       |                                                                 |
| Fetal Presentation at Birth                                     |                                                                           |                                                                 |
| Cephalic                                                        | × ~                                                                       |                                                                 |
| Final Route and Method of Delivery                              |                                                                           |                                                                 |
| Vaginal/Spontaneous                                             | * ~                                                                       |                                                                 |
| Other Procedures Performed at Delivery                          |                                                                           |                                                                 |
| Episiotomy & repair                                             |                                                                           | Unknown                                                         |
| Sterilization                                                   |                                                                           |                                                                 |
| Repair of lacerations                                           |                                                                           |                                                                 |
| Anesthesia                                                      |                                                                           |                                                                 |
| 📄 Epidural                                                      | Spinal                                                                    | Local                                                           |
| General Inhalation                                              | Paracervical                                                              | None of the above                                               |
| General Intravenous                                             | Pudendal                                                                  | Unknown                                                         |
| Maternal Morbidity (Check all that apply)                       |                                                                           |                                                                 |
| Maternal transfusion                                            | Admission to intensive care unit                                          | <ul> <li>Postpartum Transfer to a higher level of ca</li> </ul> |
| Third or fourth degree perineal laceration                      | <ul> <li>Unplanned operating room procedure following delivery</li> </ul> | <ul> <li>None of the above</li> </ul>                           |
| Ruptured uterus                                                 | Hemorrhage                                                                | Unknown                                                         |
| <ul> <li>Unplanned hysterectomy</li> </ul>                      |                                                                           |                                                                 |

#### 18. Newborn

#### **Click Newborn**

The **Newborn** web form opens. The **Child's Medical Record** field will be automatically populated. In the **Infant Birth Weight** portion of the web form, type the **Infant Birth Weight** in **Pounds** and **Ounces** or **Grams** into the corresponding fields. Complete all appropriate fields. Click on **Save**. You may continue to **Newborn Factors**.

| <ul> <li>Mother/Parent Health</li> </ul>      |                                                  |                     |
|-----------------------------------------------|--------------------------------------------------|---------------------|
| Paternity                                     | Newborn                                          |                     |
| <ul> <li>Father/Parent Information</li> </ul> | Child's Medical Record Number                    |                     |
| <ul> <li>Father/Parent Birth Place</li> </ul> | 000111                                           |                     |
| <ul> <li>Father/Parent Attributes</li> </ul>  |                                                  |                     |
| <ul> <li>Admission and Discharge</li> </ul>   | Infant Birth Weight                              |                     |
| Acknowledgement Of Paternity                  | Pounds                                           | Ounces              |
| <ul> <li>AOP - Child</li> </ul>               | 8                                                | 14                  |
| <ul> <li>AOP - Father/Parent</li> </ul>       | OR Grams                                         |                     |
| <ul> <li>AOP - Mother/Parent</li> </ul>       | 4006                                             |                     |
| AOP - Print                                   | 4020                                             |                     |
| Facility Information                          | Gestation and Anger                              |                     |
| Place of Birth                                |                                                  |                     |
| Prenatal                                      | Clinical Estimate of Gestation (Completed Weeks) | Apgar Score Une Min |
| <ul> <li>Pregnancy Factors</li> </ul>         | 40                                               | 9 * ~               |
| Labor                                         | Apgar Score 5 Min                                |                     |
| Delivery                                      | 9 * ~                                            |                     |
|                                               |                                                  |                     |
| Newborn Factors                               | How is Infant Being Fed                          |                     |
| <ul> <li>Attendant/Certifier</li> </ul>       | Breast Milk × v                                  |                     |
| Other Registries                              |                                                  |                     |
| <ul> <li>Hearing Screening</li> </ul>         | Hepatitis B Inoculation                          |                     |
| <ul> <li>Metabolic Screening</li> </ul>       | Immunization Administered?                       |                     |
| Other Links                                   | No × v                                           |                     |
| Preview Case                                  | Immunoglobulin Administered?                     |                     |
| Documentary Evidence                          | No × v                                           |                     |
| Case Status History                           |                                                  |                     |

## **19. Newborn Factors**

#### **Click Newborn Factors**

The **Newborn Factors** web form opens. Under **Abnormal Conditions of the Newborn**, check all boxes that apply. If the conditions are unknown, check **Unknown**. If there is no condition, check **None of the Above**. Click on **Save**. You may continue to **Attendant/Certifier**.

| Mother/Parent Health     Paternity                      | Newborn Factors                                                                                                    |                                                                                                    |                                                                                          |
|---------------------------------------------------------|----------------------------------------------------------------------------------------------------|----------------------------------------------------------------------------------------------------|------------------------------------------------------------------------------------------|
| Father/Parent Information     Father/Parent Birth Place | Abnormal Conditions of the Newborn (Check all that apply)                                                                         | Newborn given surfactant replacement therapy                                                                    | Significant birth injury (skelatal fracture(s), peripheral nerve injury, and /           |
| Father/Parent Attributes     Admission and Discharge    | Assisted Ventuation required infinitedately following delivery Assisted ventilation required for more than 6 hours NICU Admission | Antibiotics received by the newborn for suspected neonatal sepsis     Seizure or serious neurologic dysfunction | or soft tissue/solid organ hemorrhage which requires intervention)     None of the above |
| Acknowledgement Of Paternity                            |                                                                                                    |                                                                                                    | Add Consenital Anomaly                                                                   |
| AOP - Child     AOP - Father/Parent                     |                                                                                                    |                                                                                                    |                                                                                          |

# 20. Attendant Certifier

#### **Click Attendant Certifier**

 The Attendant Certifier web form opens. Type the First Name, Middle Name and Last Name of the Attendant. You may use the Lookup Attendants button. Select the Title from the dropdown list. Type the Attendant NPI in the corresponding field. Complete the appropriate fields.

| Mother/Parent Health                         |                      |              |
|----------------------------------------------|----------------------|--------------|
| Paternity                                    | Attendant/Certifier  |              |
| Father/Parent Information                    |                      |              |
| Father/Parent Birth Place                    | Attendant at Birth   |              |
| <ul> <li>Father/Parent Attributes</li> </ul> | O Look In Attendants |              |
| Admission and Discharge                      |                      |              |
| Acknowledgement Of Paternity                 | First                | Middle       |
| Acknowledgement of Paterinty                 | Shashidhar           |              |
| AOP - Child                                  | laet                 | Suffix       |
| AOP - Father/Parent                          |                      |              |
| AOP - Mother/Parent                          | Shivanna             | Select one V |
| AOP - Print                                  | Title                |              |
| Facility Information                         | MD                   | ×            |
| Place of Birth                               | Attendant NPI        |              |
| Prenatal                                     | 5788541              |              |
| Pregnancy Factors                            |                      |              |

 Use the Lookup Certifier button to find the First, Middle and Last Name of the birth Certifier. Click the calendar icon in the field marked Date Signed. Use the Calendar control to select the Date or type the Date into the field. Click on Save. You may continue to the next web form.

| Certifier                                              |                                        |
|--------------------------------------------------------|----------------------------------------|
| Q Look Up Certifier                                    |                                        |
| First                                                  | Middle                                 |
| Guy                                                    |                                        |
| Last                                                   | Suffix                                 |
| Talley                                                 | Select one 🗸                           |
| Title                                                  |                                        |
| MD ~                                                   |                                        |
| Street Number and Name, Rural Route (No P.O. Box, etc) | Apartment, Suite, Building, Floor, etc |
| 310 E 14th St                                          |                                        |
| City or Town                                           | State                                  |
| New York                                               | NY                                     |
| Zip Code                                               | Country                                |
| 10003-4201                                             | United States ~                        |
| Date Signed                                            |                                        |
| ä                                                      |                                        |
|                                                        |                                        |

*Note:* Only authorized Certifiers will have access to this web form. To complete this section, you will need access to the **Certify App** to scan the **Certification Bar Code**.

# 21. Certify

## **Click Certify**

The **Certify** web form opens. To certify the birth, place a check in the box marked **Affirm**. Use the **Certify App** to scan the **Barcode** within 60 seconds. If you are unable to scan the barcode within the allotted time, you will receive a notice informing you to rescan the image. Click on the **Barcode**. The scan time will reset, allowing another 60 seconds to scan the image. After scanning is complete you many continue to the next web form.

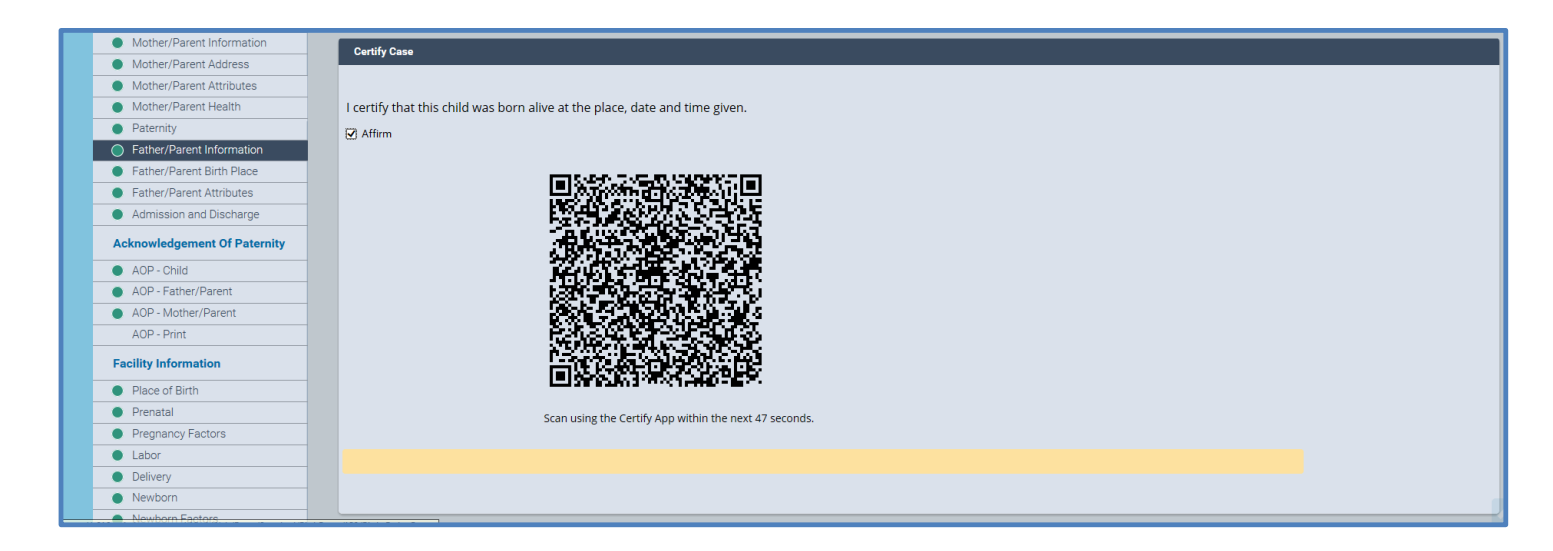

1. From the mobile device, tap the **Quick Response Code** button to start the photography.

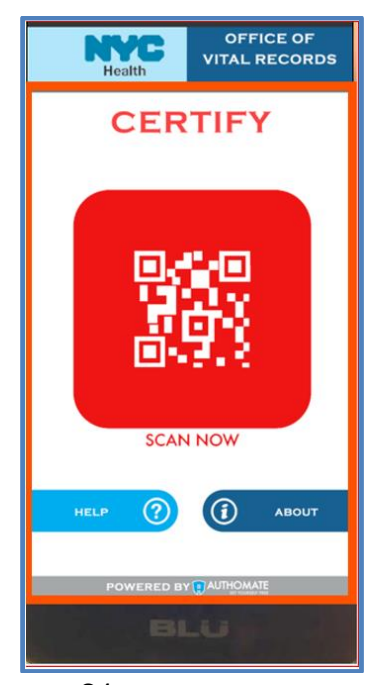

2. Point the camera to the Quick Response (QR) code on the computer monitor. Hold the smartphone steady until it scans the QR code off the PC to synchronize the user's identity.

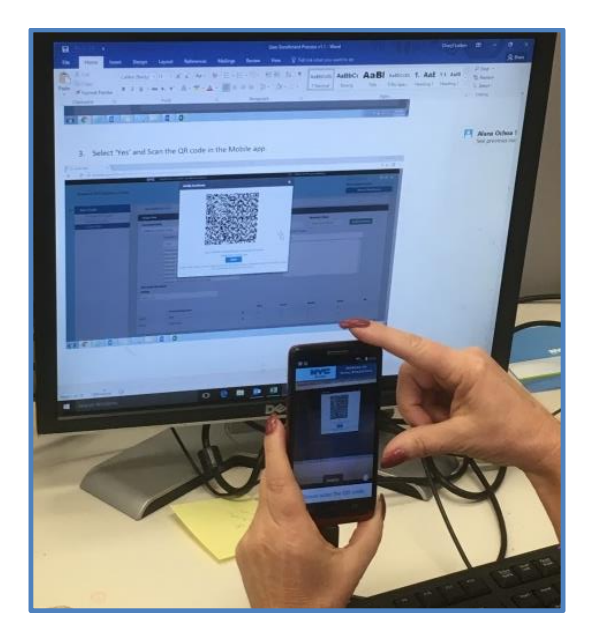

3. Align your face inside the **yellow frame**.

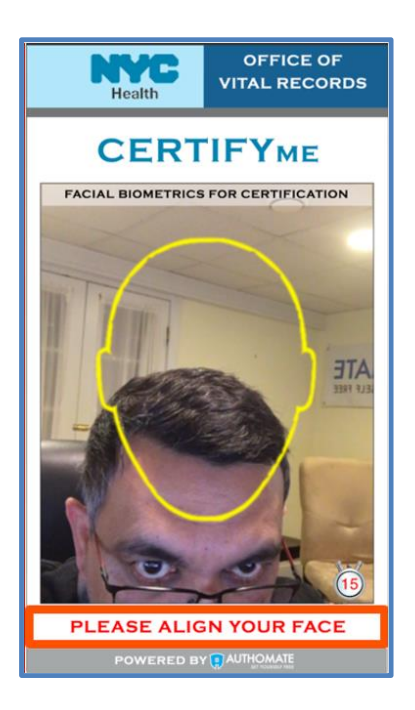

 When the image has been registered, you will receive two messages on their mobile device. First message "Certifying User...Please Wait" followed by the second message "Certification Successful Certification Completed".

## 22. Hearing Screening

#### Click Hearing Screening

The **Hearing Screening** web form opens. Click on the **Add Hearing Screening** button. Click inside the **Hearing Screening** field to open the dropdown list. **Select** the appropriate answer from the list. Click **Save**. You may continue to the next web form.

| Hearing Screening                    |          |                |                       |
|--------------------------------------|----------|----------------|-----------------------|
| Hearing Screening                    |          |                | •                     |
| Screening Performed (1 or both ears) |          |                | × ~                   |
| Date Hearing Screening Conducted     |          | Equipment Type |                       |
| Sep-22-2017                          | <u> </u> | ABR            | × ~                   |
| Left Ear                             |          | Right Ear      |                       |
| Pass                                 | × ~      | Pass           | * ~                   |
| Entered By                           |          | Entered Date   |                       |
| Guy Talley                           |          | Sep-22-2017    | <u></u>               |
| Entering Facility                    |          |                |                       |
| Testing Hospital                     |          |                |                       |
|                                      |          |                | Add Hearing Screening |

# 23. Metabolic Screening

#### **Click Metabolic Screening.**

Click on the **Add Metabolic Screening** button. Type the **Lab Screening ID** in the corresponding field. **Select** the appropriate answer from the list. Click **Save**. You may continue to the next web form.

| Metabolic Screening                  |                                      |              |                         |  |  |
|--------------------------------------|--------------------------------------|--------------|-------------------------|--|--|
| Lab Screening ID                     |                                      |              | •                       |  |  |
| 1234456                              |                                      |              |                         |  |  |
| Lab Screening Status                 | Lab Screening Status                 |              |                         |  |  |
| NBS LAB ID Number Submitted          | NBS LAB ID Number Submitted × v      |              |                         |  |  |
| Pediatrician / Primary Care Provider | Pediatrician / Primary Care Provider |              |                         |  |  |
| First                                | Middle                               | Last         | Suffix                  |  |  |
| Guy                                  |                                      | Talley       | Select one              |  |  |
| Phone Number                         |                                      | Email        |                         |  |  |
| (212) 555-1212                       |                                      | gt@gmail.com |                         |  |  |
|                                      |                                      |              | Add Metabolic Screening |  |  |